## Advisor Advanced Quick User Guide

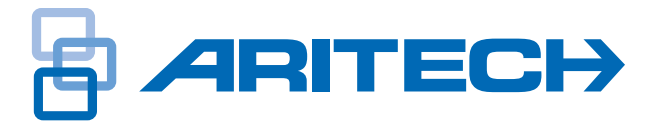

L

**F** 

X

3 de

6 "

9 wxy

?

This document describes the most commonly used day to day user functions of the Advisor Advanced control panels. The instructions apply to the following control panel models: ATS1000A, ATS1500A, ATS2000A, ATS3500A, ATS4500A.

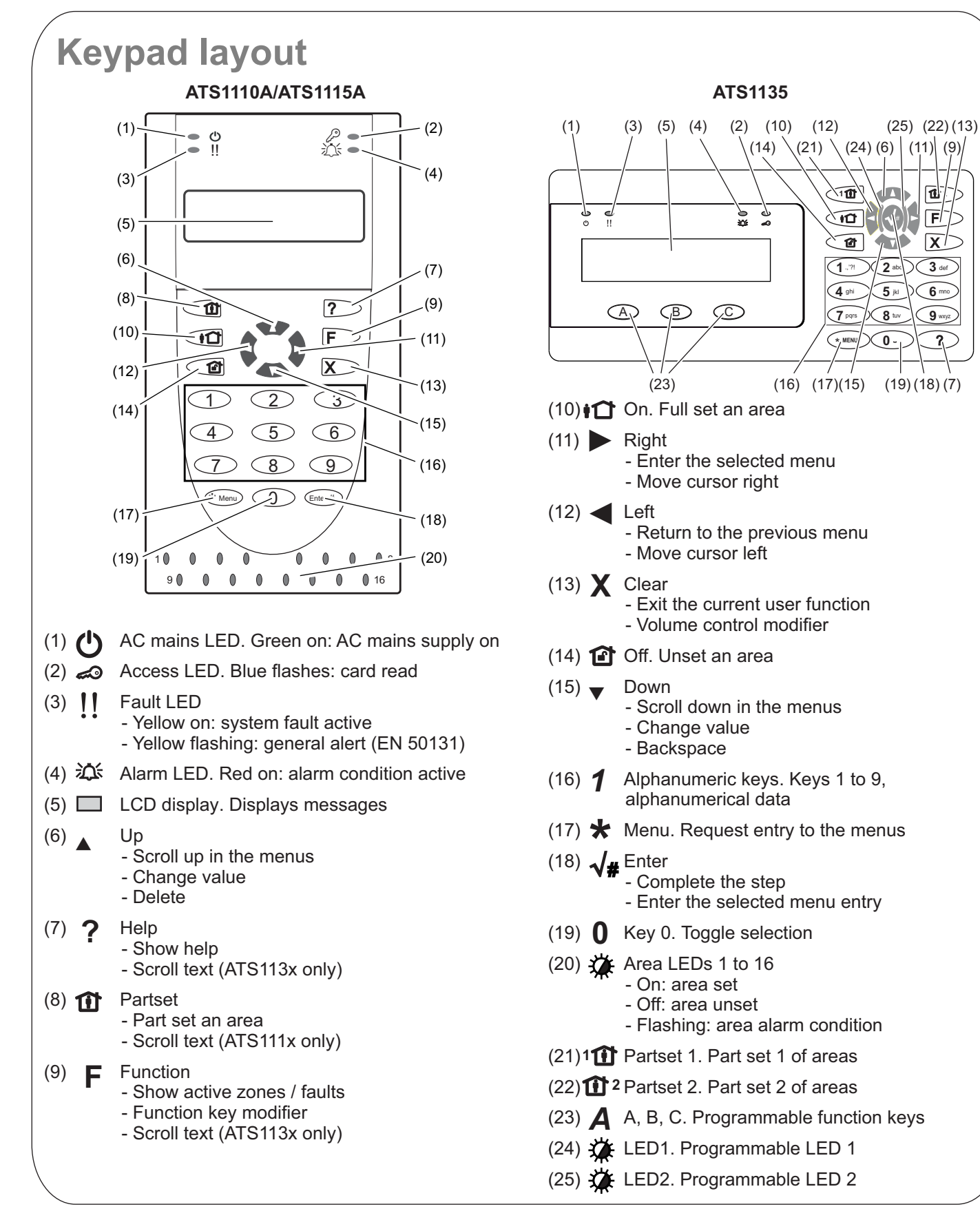

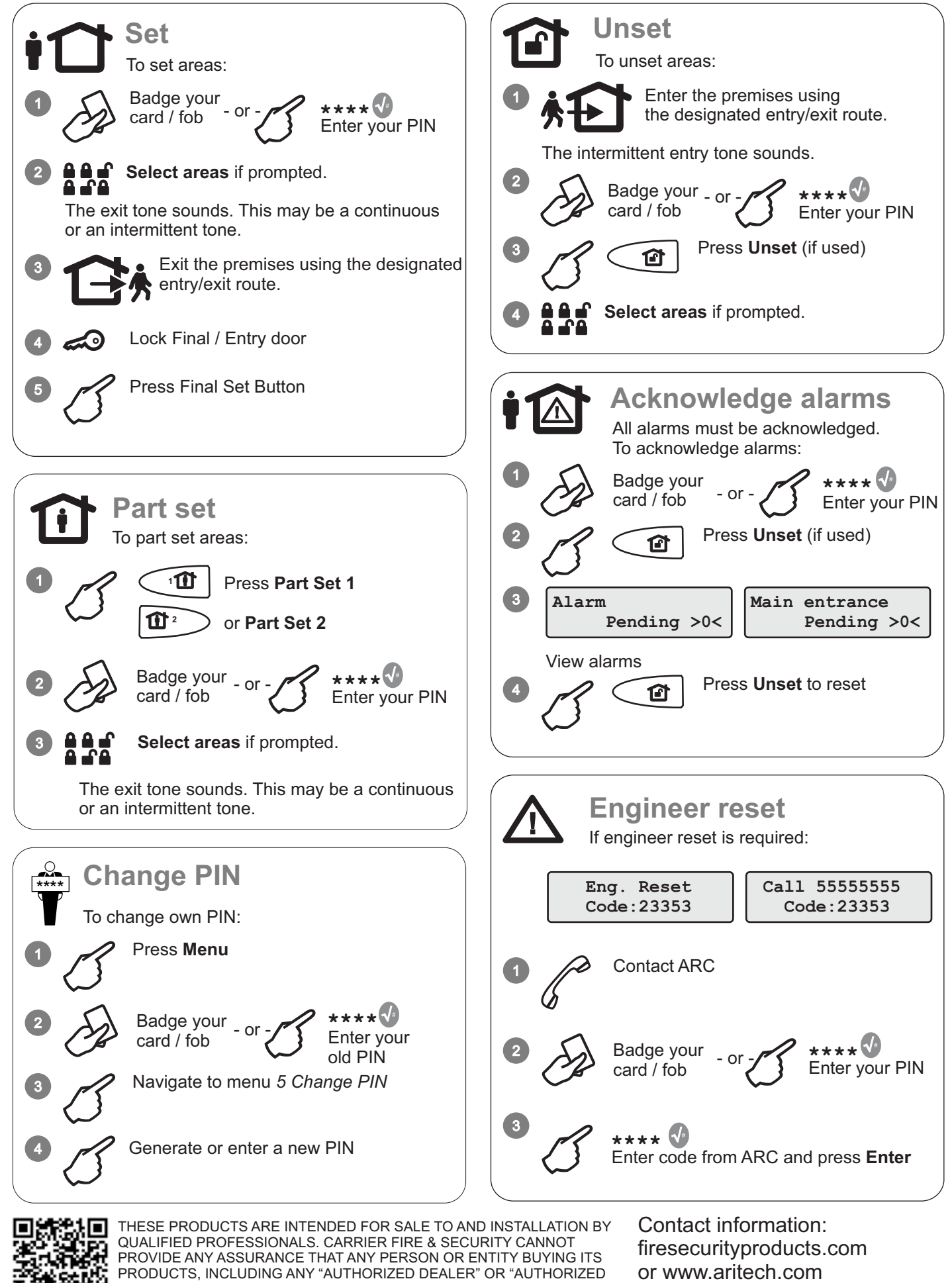

RESELLER", IS PROPERLY TRAINED OR EXPERIENCED TO CORRECTLY INSTALL FIRE AND SECURITY RELATED PRODUCTS. For more information on warranty disclaimers and product safety information, please check https://firesecurityproducts.com/policy/product-warning/ or scan the QR code.

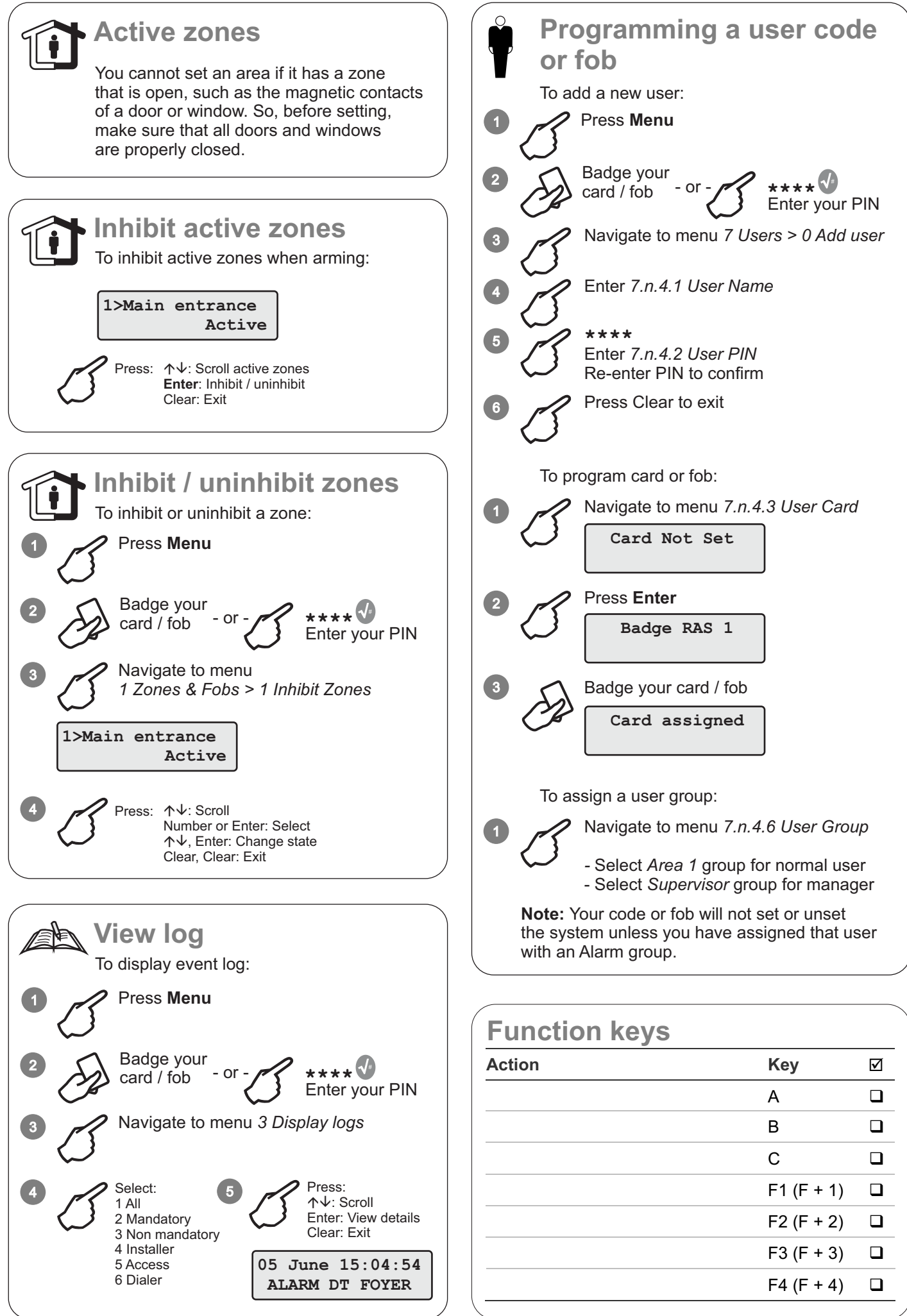

| Symptom                           | Possible Cause                 | Corrective Action                                                                                                    |
|-----------------------------------|--------------------------------|----------------------------------------------------------------------------------------------------|
| Alarm System Area<br>will not set | Fault displayed on<br>Keypad   | A critical system fault cannot be overridden and the service will have to attend                                                                                    |
|                                   | Keypad displays Active<br>Zone | Check all zones are clear (doors closed, and no other person in area)                                                                                               |
|                                   | Alarms pending in display      | Enter manager code and unset key to acknowledge al pending alarms                                                                                                   |
| Known active circuit              | Detection device faulty        | If authorised the active circuit can be inhibited allowing rest of system to be Armed.                                                                              |
|                                   |                                | Call service to investigate Active zone Fault.                                                                                                    |
| Sounders Active                   | Day time tamper Alarm          | Disarm the system and take note of message<br>displayed, call service and provide details of fault<br>message (i.e. Tamper zone 3 DT Hall )                         |
| Keypad beeper<br>active           | Keypad indicating Line fault   | Check with the Monitoring station for possible reported Signalling Path fails.                                                                                      |
|                                   | Fail to communicate            | If Path fail has been reported then call service for further assistance                                                                                             |
|                                   | Fire Door Active               | A 24 hour Fire door has been opened and will required<br>door to be closed and code entered to disarm alarm in<br>normal way.                                       |
| Keypad LED warning                | 240 V Mains Fail               | A Mains fail to the Panel has occurred, if Mains has<br>restored then acknowledge alarm in normal way, call<br>service for further assistance if fail is prolonged. |
| System will not<br>disarm         | Fob or Code not<br>Authorised  | Use a known programmed Fob to unset, on a confirmed Alarm signalling system a code cannot normally be used to unset the system                                      |
|                                   |                                | Contact service if you think your Fob may have become faulty.                                                                                                    |

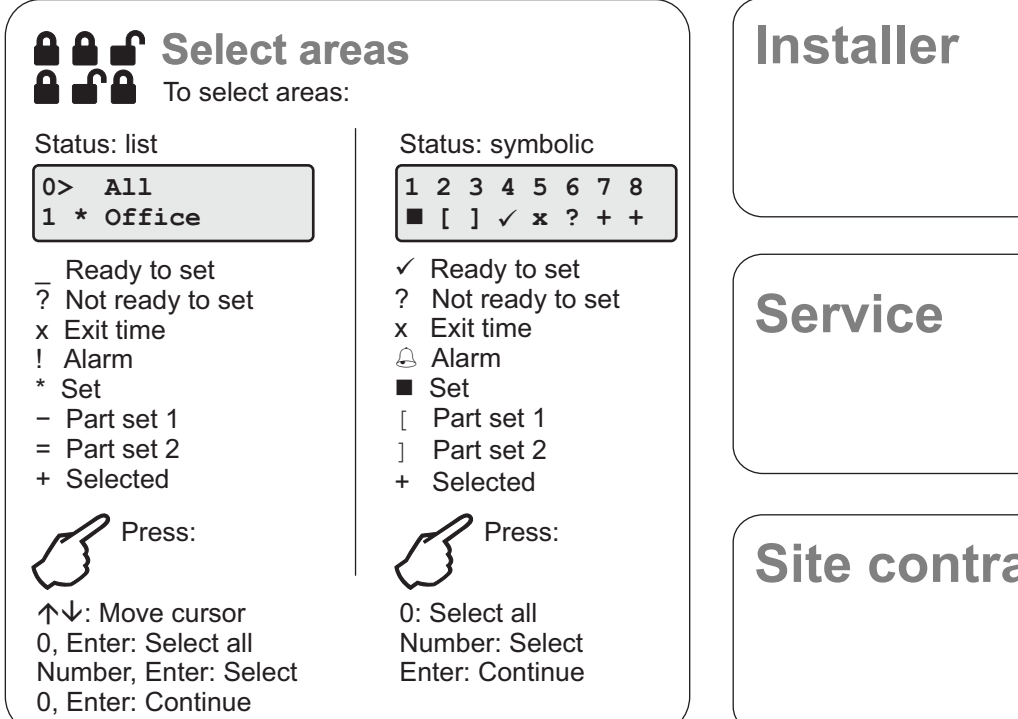

| Installer |               |
|-----------|---------------|
|           |               |
| Service   |               |
|           |               |
|           | $\overline{}$ |

Site contract